### 校友資訊管理平台操作簡介

### 校友資訊管理平台簡介

#### 登入頁

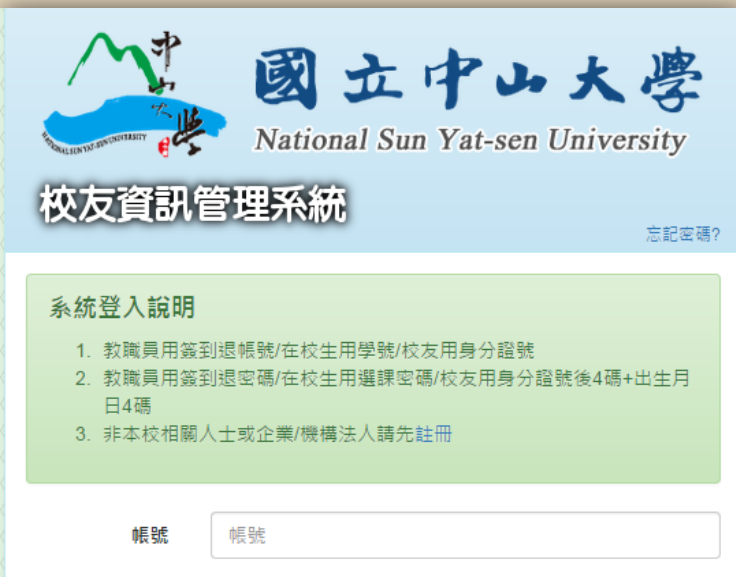

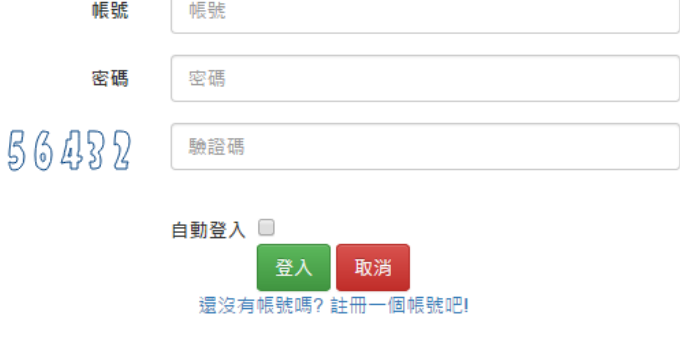

#### 操作說明:

1.為保護校友資料隱私,<u>教職員操作本系統需經</u> 授權,各院系所請指定校友事務負責人, 並填寫【資訊平台權限申請表單】送至校友服務 中心,由校友服務中心統一開放權限。(僅能查詢 所屬單位之校友)

※【權限申請表】位置:校友服務中心>表單下載

2.經授權之教職員請使用單一簽核帳號/密碼登入, 後台會記錄登入者身分、時間與次數。

### 校友資訊管理平台簡介-系統管理者

基本功能简介
校友身分多功能查詢
校友個人資料維護
校友會職務登錄
發送電子郵件
授權管理(僅限最高管理者)

# 校友資訊管理平台簡介

4

### 校友身分查詢

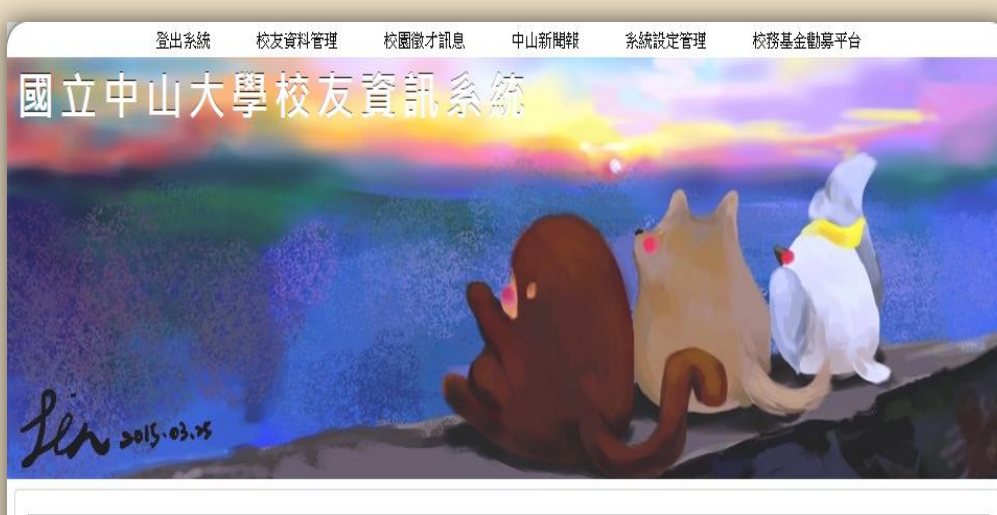

校友資料管理>>校友學籍雜選 校友服務中心行政助理最高管理者林佑徽君您好,這是您第18次經由140.117.144.6登入本系統 可存取範圍:全部

| 匯出 |
|----|
|    |

#### 操作說明:

1.可使用系統提供之多種方式查詢校 友身分與資料。 2.游標**停留**於「?」上將出現說明文

字。 學號 可使用800-830的區間, 或使用「,」來同時 搜尋不同區域 生日(年次) 生日(月份) <u>購</u>示說明 搜尋 **法**時

3.游標點選「?」,將出現選項。例 如:點選郵遞區號[?]將出現:

|    |         | _ |           |
|----|---------|---|-----------|
|    | 台北市     | - | 可點選選擇特定區域 |
|    | 中正區 100 |   |           |
|    | 大同區 103 |   |           |
| J. | 中山區 104 |   |           |
|    | 松山區 105 |   |           |
|    | 大安區 106 |   |           |
|    | 萬華區 108 |   |           |
|    | 信義區 110 |   |           |

# 校友資訊管理平台簡介

5

#### 校友身分查詢 操作說明: 2.可使用「\*」來取代不確定之文 學號 中文名 林\*宗 區域 字。系統將搜尋出所有符合條件之 郵遞區號 [?] 畢業學年度 僅畢業生 校友供選擇 學院 [?] 生日(年次) 生日(月份) 糸所 [?] [顯示說明] 搜尋 清除 電子郵件 匯出 總共紀錄: 19 3. 若點選「匯出」則可下載所有搜 畢業學年度 多所 882 林 090 尋結果之EXCEL檔案。(EX:欲總覽特 101 N00 林宗 0024 089 853 林 914 093 定系所之全部校友時) 097 M96 0002 林 084 813 林 860 林 宗 090 林宗 802 083 4. 若欲將信件寄給全部搜尋結果, 713 074 可點選「電子郵件」選項。(EX:欲寄 信給特定系所某一級之全部校友時) 操作說明: 1.點選校友「學號」可進入個人資料頁面瀏 5. 選擇出來的校友可以點選該校友 覽或更新。 個人「姓名」發送郵件。

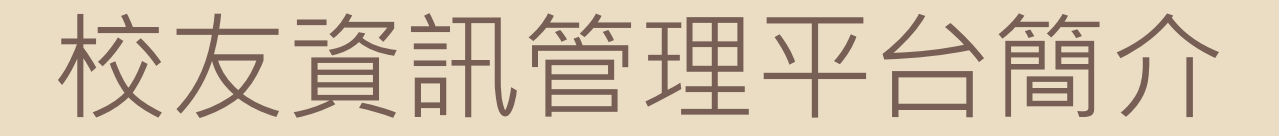

校友資料更新

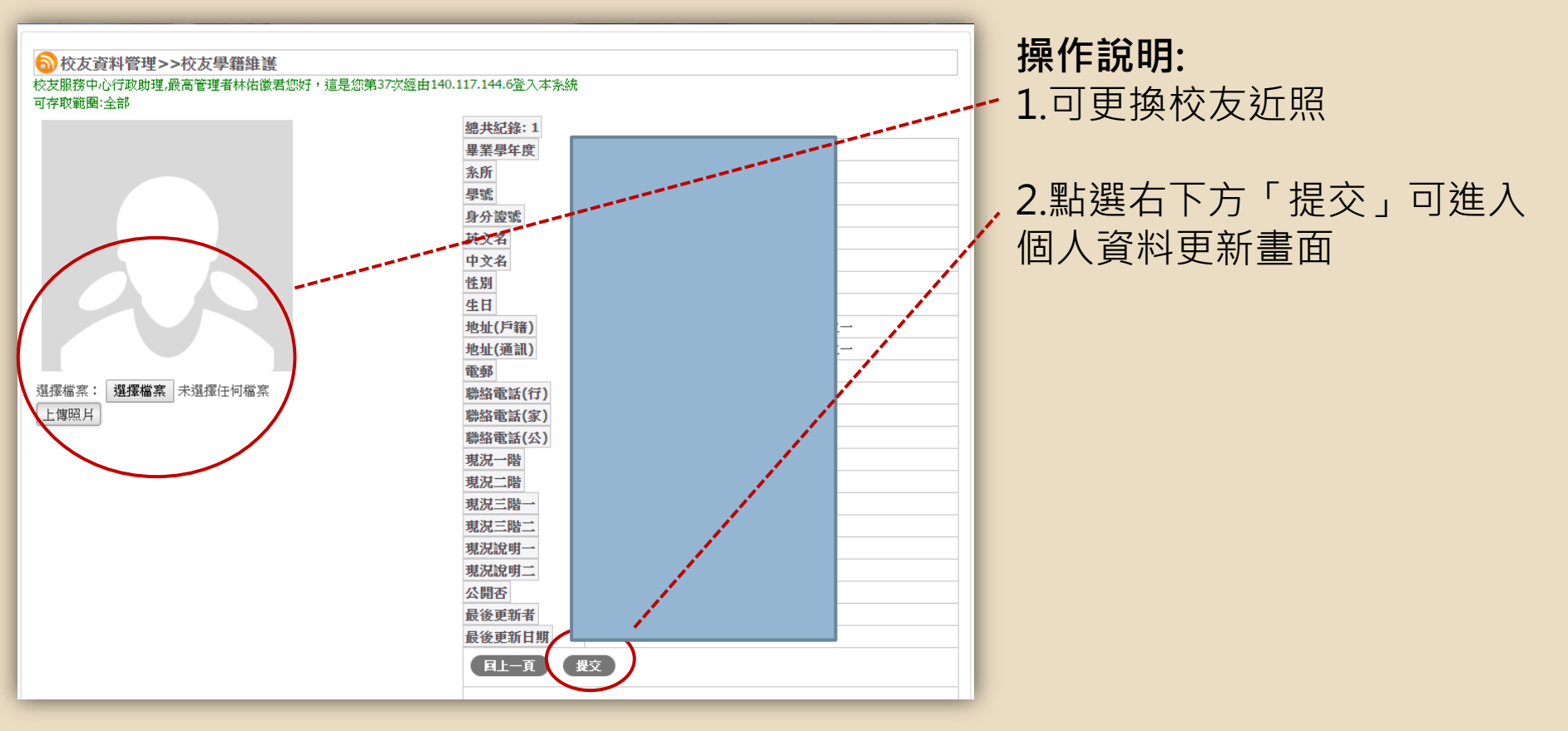

6

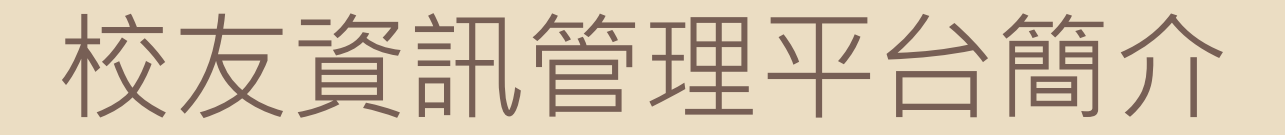

#### 校友會職務登錄

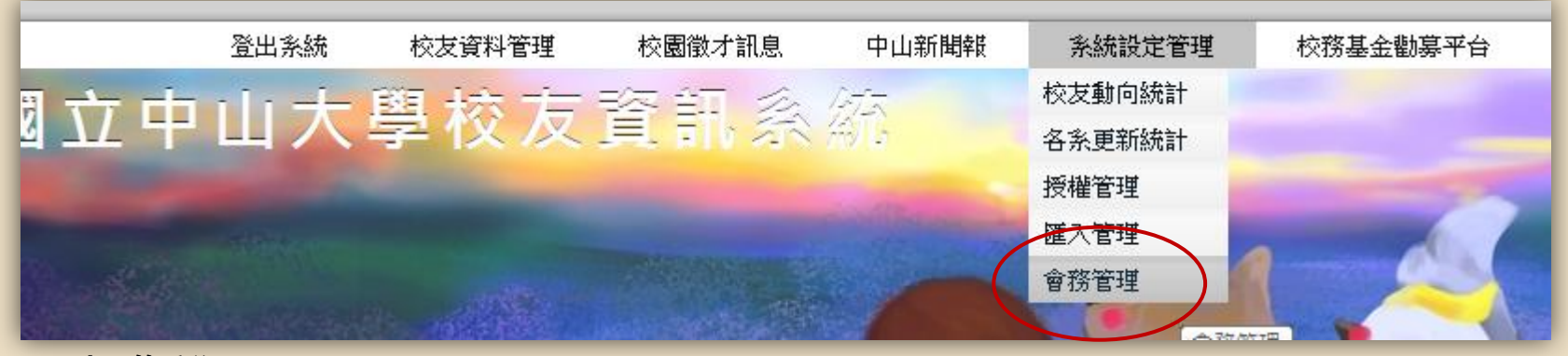

#### 操作說明:

1.為避免校友自行登錄不正確之校友會職務,故本功能暫時由系所維護。
 2.點選「系統設定管理」之「會務管理」可進入資料維護畫面

| 校友會名稱  |  |         |            |            |        |                               |   |
|--------|--|---------|------------|------------|--------|-------------------------------|---|
| 職稱     |  |         |            |            |        |                               |   |
|        |  |         |            |            |        | 搜尋                            | ] |
| 校友會名稱  |  | 職稱      | 職務任期開始     | 職務任期結束     | 校友會地址  | <u>職務常選人(身</u><br><u>分誇號)</u> | 出 |
| 高雄市校友會 |  | 第20屆副會長 | 2015-02-05 | 2016-04-30 | 蓮海路七十號 |                               | 0 |
| 高雄市校友會 |  | 第20屆副會長 | 2015-02-12 | 2016-10-29 | 蓮海路七十號 |                               | 1 |
| 高雄市校友會 |  | 第21屆會長  | 2015-02-05 | 2016-06-30 | 蓮海路七十號 |                               | ) |
|        |  |         | Į          | L          |        | 提交 取消                         | ) |

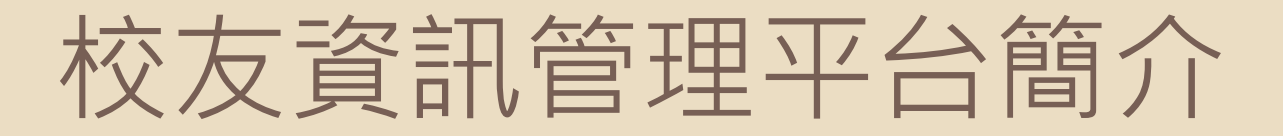

#### 8

#### 發送電子郵件

#### 1.寄信給個人

| 學號                   |        |    | 中文名       | 林勇智  |    |        |  |  |
|----------------------|--------|----|-----------|------|----|--------|--|--|
| 郵遞區號 [?]             |        |    | 區域        |      |    |        |  |  |
| 畢業學年度                |        |    | 僅畢業生      |      |    |        |  |  |
| 生日(年次)               |        |    | 學院 [?]    |      |    |        |  |  |
| 生日(月份)               |        |    | 条所 [?]    |      |    |        |  |  |
| [顯示說明]               | 搜尋     | 清降 | 電子郵件      | 3    |    | 匯出     |  |  |
| 總共紀錄: 1              |        |    |           |      |    |        |  |  |
| 畢業學年度 學號             | 中文名 生日 |    | <u>条所</u> | 郵遞區號 | 電話 | 區域     |  |  |
| 093 <b>N92 10029</b> | 林勇智    |    |           | 710  |    | 台南市永康區 |  |  |
|                      |        |    |           |      |    |        |  |  |

操作說明:

1.點選該校友「姓名」可發送郵件。 2.預設連結outlook程式。

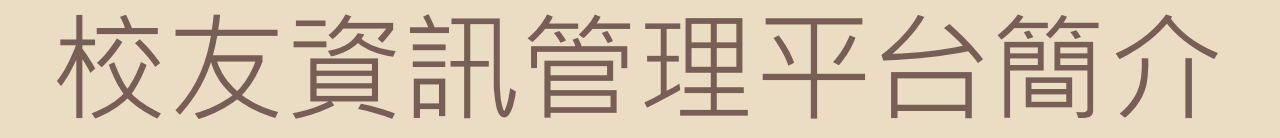

#### 9

#### 發送電子郵件

#### 2.寄信給多人

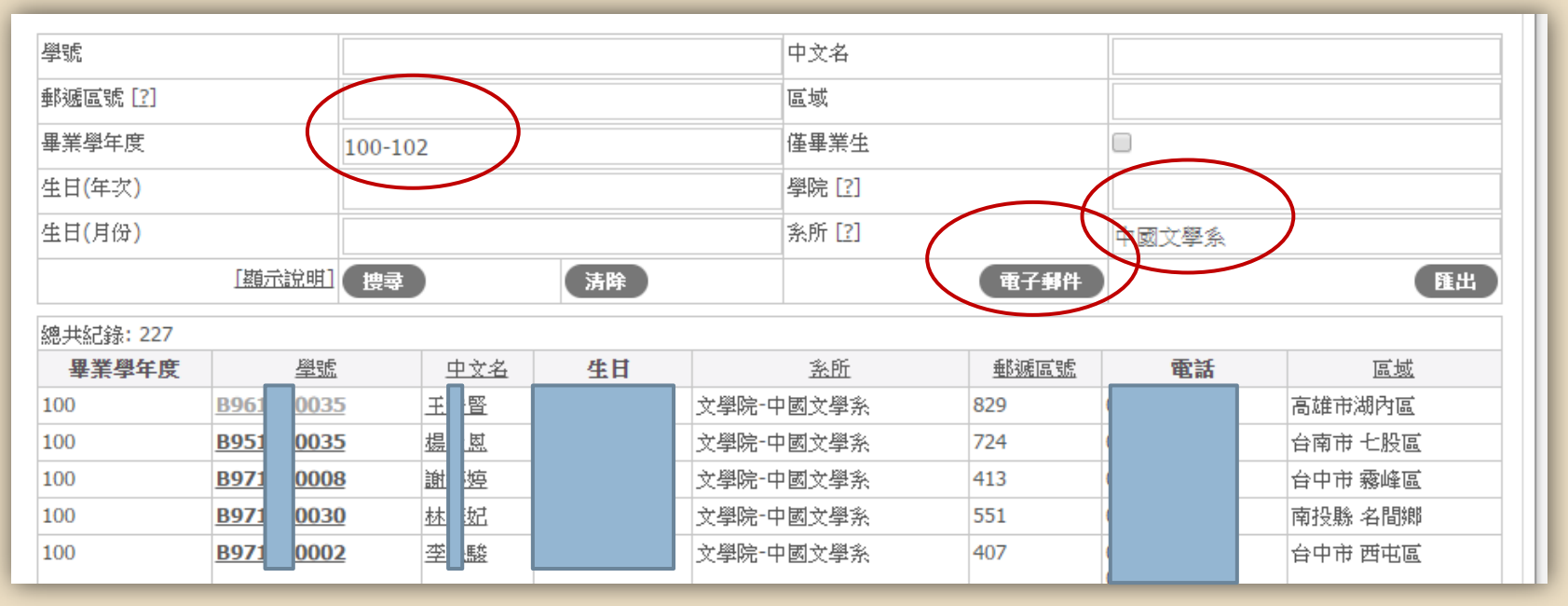

#### 操作說明:

1. 選取欲寄信之對象條件,如:中國文學系,畢業學年度100-102。

2.點選「電子郵件」功能